## **Creating and Submitting a Travel Request**

Effective October 2023, an approved travel request is required for all employees to submit a travel expense report with a trip type of In-State-Overnight, Out of State, and/or International Travel.

Traveler must add Expenses and Fixed Allowance (per diem) expenses to requests to help estimate the total cost for your trip.

1) From the SAP Concur Home page, select Start a Request from the Create button dropdown

| SAP Concur        | Home 🗸     |                         |            |            |                     |
|-------------------|------------|-------------------------|------------|------------|---------------------|
|                   |            |                         |            |            |                     |
|                   |            |                         |            |            |                     |
|                   |            | -                       |            |            | ber                 |
|                   | <b>~</b> ] | & Required<br>Approvals | 0          | Aut<br>Red | horization quests 3 |
| Start a Request   |            | Con                     | nnany Note | c          |                     |
| Start a Report    |            |                         |            | 5          |                     |
| Cash Advance      |            |                         |            |            | т                   |
| Enter Reservation | n B        |                         |            |            | Ja<br>le;           |

2) On the Create New Request page, complete the required and optional fields as directed (required fields are indicated with a red asterisk), and then click Create Request

| Create New Request                         |     |                                    |     |                                             |                  |
|--------------------------------------------|-----|------------------------------------|-----|---------------------------------------------|------------------|
|                                            |     |                                    |     |                                             | * Required field |
| Request Type *                             |     |                                    |     |                                             |                  |
| *TCU Travel Request                        | v   |                                    |     |                                             |                  |
| Trip Name * 🚱                              |     | Business Purpose *                 |     |                                             |                  |
|                                            |     | None Selected                      | ~   |                                             |                  |
| and the form                               |     | tourist address 1                  |     |                                             |                  |
| MM/DD/YYYY                                 | Ē   | MM/DD/YYYY                         | 8   | mai bebarakur, ciriy, siate                 | ~                |
| Trp Type *                                 |     | Travelier Type *                   |     |                                             |                  |
| None Selected                              | ~   | Employee                           | *   |                                             |                  |
| Vil you be expending University Funds? * 🕢 |     | Are you braveling with students? * |     | Will this trip include personal travel? * 🚱 |                  |
| None Selected                              | ~   | None Selected                      | ~   | None Selected                               | ~                |
| Personal Travel Dates                      |     |                                    |     |                                             |                  |
|                                            |     |                                    |     |                                             |                  |
| Business Unit *                            | 1   | Fund *                             | 2   | Department *                                | 3                |
| (TCU) Texas Christian University           | × ~ | (11000) TCU General                | × • | (22200) Financial Services                  | × ~              |
|                                            |     |                                    |     |                                             |                  |

3) On the Expected Expenses page, click Add to enter your expense details

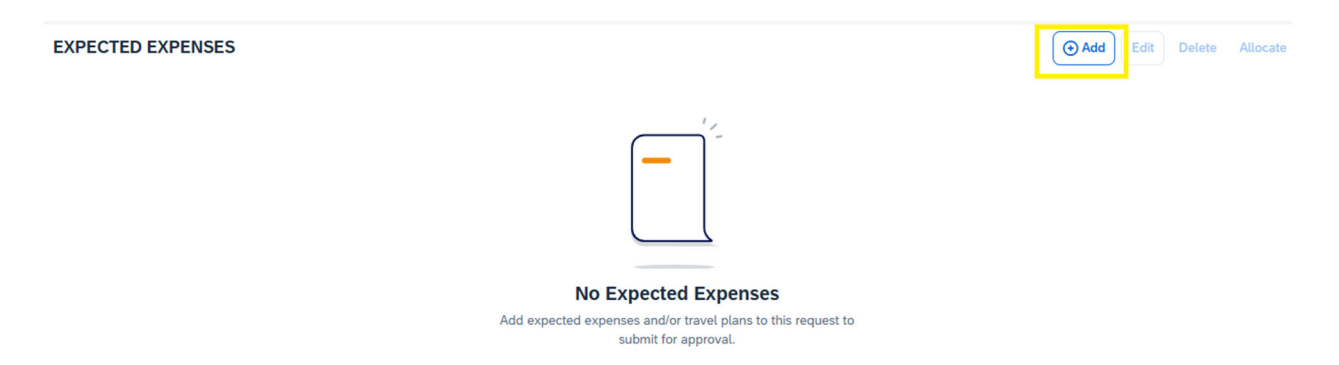

In the list of expense types, select the expense which most closely matches your anticipated expense. Not all expense types are listed, use Other Travel Expenses if you do not see the expense type listed. For per diem, use Meals- Individual Daily Per Diem (this is used for domestic and international travel).

4) For this example, select the Meals – Individual Daily Per Diem expense type

Add expected expenses and/or travel plans

| Search by expense type, category, description Q | Collapse All Sections |  |  |
|-------------------------------------------------|-----------------------|--|--|
| ✓ 01. Travel and Transportation Expenses        | A                     |  |  |
| Airfare                                         |                       |  |  |
| Car Rental                                      |                       |  |  |
| Hotel/Lodging                                   |                       |  |  |
| Hotel/Lodging - Alternative Lodging             |                       |  |  |
| Hotel/Lodging - Group Travel                    |                       |  |  |
| Train/Rail                                      |                       |  |  |
| 02. Other Travel Expenses                       |                       |  |  |
| 03. Personal Vehicle Mileage                    |                       |  |  |
| ✓ 04. Meals and Hospitality                     |                       |  |  |
| Business Meals/Hospitality 10+ Attendees        |                       |  |  |
| Business Meals/Hospitality < 10 Attendees       |                       |  |  |
| Meals - Individual Daily Per Diem               |                       |  |  |
|                                                 |                       |  |  |
| V 06 Fees and Dues                              | -                     |  |  |

5) Complete the required and optional fields as directed. The Estimated Amount field is read-only and will be automatically populated based on the City, Duration, and the GSA (domestic) or US State Department (International) rates for the arrival city.

×

| LICK Save               |              |                     |     |                  |
|-------------------------|--------------|---------------------|-----|------------------|
| New Expense:Me          | als - Indivi | dual Daily Per Diem |     | Cancel           |
| () Allocate             |              |                     |     |                  |
|                         |              |                     |     | * Required field |
| Iravel Start Date *     |              | Travel End Date *   |     |                  |
| 01/27/2025              | Ë            | 01/31/2025          | Ë   |                  |
| City *                  |              |                     |     |                  |
| Portugalete, SPAIN      | × •          |                     |     |                  |
| Estimated Amount * 🚱    |              | Currency *          |     |                  |
|                         |              | US, Dollar (USD)    | × ~ |                  |
| Comment                 |              |                     |     | 0/2000           |
|                         |              |                     |     |                  |
|                         |              |                     |     |                  |
|                         |              |                     |     | <u>//</u>        |
| Save                    |              |                     |     |                  |
| $\overline{\mathbf{A}}$ |              |                     |     |                  |

After saving the expense, you will see the calculated Amount based on the fixed allowance

| EXPECTED EXPENSES |         |                                   |                    | ( Add      | Edit Del | ete Allocate |
|-------------------|---------|-----------------------------------|--------------------|------------|----------|--------------|
|                   | Alert↓↑ | Expense type↓↑                    | Details↓↑          | Date↓₹     | Amount↓↑ | Requested↓↑  |
|                   |         | Meals - Individual Daily Per Diem | Portugalete, SPAIN | 01/27/2025 | \$445.00 | \$445.00     |
|                   |         |                                   |                    |            |          | \$445.00     |

6) Repeat the process using the Add button to list all expected travel expenses

| tad expected expenses and/or travel plans                  |       | ^                       | _           |
|------------------------------------------------------------|-------|-------------------------|-------------|
| Search by expense type, category, description              | Q     | Collapse All Sections   |             |
| <ul> <li>O1. Travel and Transportation Expenses</li> </ul> |       | A                       |             |
| Airfare                                                    |       |                         |             |
| Car Rental                                                 | Selec | t applicable expenses   |             |
| Hotel/Lodging                                              | from  | the listing. If expense | equest Edit |
| Hotel/Lodging - Alternative Lodging                        | type  | s not listed, use Other |             |
| Hotel/Lodging - Group Travel                               | Trave | l Expenses.             |             |
| Train/Rail                                                 | _     |                         |             |
| 02. Other Travel Expenses                                  | Reme  | mber, amounts           | ( ⊕ Add     |
| 03. Personal Vehicle Mileage                               | enter | ed are just estimates.  |             |
| <ul> <li>04. Meals and Hospitality</li> </ul>              |       |                         | Date↓₹      |
| Business Meals/Hospitality 10+ Attendees                   |       |                         | 01/27/2025  |
| Business Meals/Hospitality < 10 Attendees                  |       |                         |             |
| Meals - Individual Domestic Daily Per Diem                 |       |                         | 01/27/2025  |
| Meals - Individual International Per Diem                  |       |                         |             |
| V 06. Fees and Dues                                        |       | *                       | 01/27/2025  |

7) Once all expected travel expenses are listed, click Submit Request

| test \$2<br>Not Submitted<br>Request Details | <b>,245.00</b><br>  Request ID: 46P3 | Submit Request Copy Request  | idit Approval Fl | ow Delete Request |
|----------------------------------------------|--------------------------------------|------------------------------|------------------|-------------------|
| EXPECTED                                     | EXPENSES                             |                              | dd Edit I        | Delete Allocate   |
| Aler                                         | rt↓↑ Expense type↓↑                  | Details↓î Date↓ <sup>⊊</sup> | Amount           | l↑ Requested↓↑    |
|                                              | Seminar/Conference Registration      | 01/27/20                     | \$800.0          | 00 \$800.00       |
|                                              | Meals - Individual Daily Per Diem    | Portugalete, SPAIN 01/27/20  | \$445.0          | 00 \$445.00       |
|                                              | Hotel/Lodging                        | Portugalete, SPAIN 01/27/20  | \$1,000.0        | \$1,000.00        |
|                                              |                                      |                              |                  | \$2,245.00        |

8) Review the Request User Agreement and select Accept and Continue

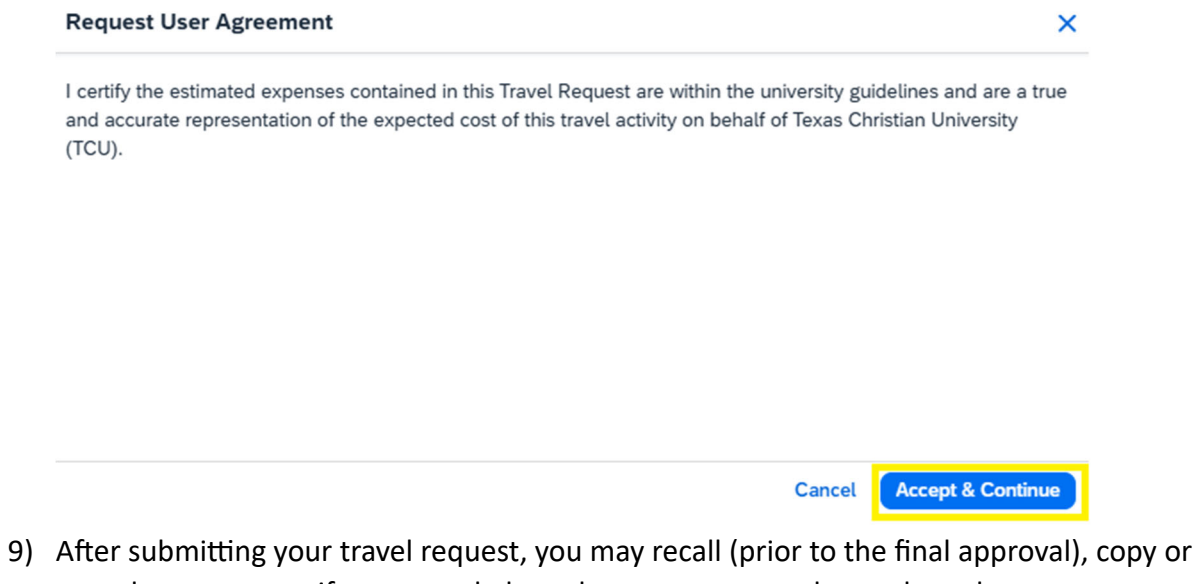

 After submitting your travel request, you may recall (prior to the final approval), copy or cancel your request if your travel plans change or you need to make a change to your request

| TEST \$2,245.00                                       |                                          | Recall    | Copy Request               | Cancel Request                       |
|-------------------------------------------------------|------------------------------------------|-----------|----------------------------|--------------------------------------|
| ed & Pending Approval   Request ID: 46P6              |                                          |           |                            |                                      |
| it Details 🗸 Print/Share 🗸 Attachments 🗸              |                                          |           |                            |                                      |
| ECTED EXPENSES                                        |                                          |           |                            |                                      |
| ense type‡ĵ                                           | Details↓↑                                | Date↓₹    | Amount↓↑                   | Requested <b>↓</b> ↑                 |
| inar/Conference Registration                          |                                          | 01/27/202 | 5 \$800.00                 | \$800.00                             |
| ils - Individual Domestic Daily Per Diem              | Portugalete, SPAIN                       | 01/27/202 | \$ \$445.00                | \$445.00                             |
| sVLodging                                             | Portugalete, SPAIN                       | 01/27/202 | 5 \$1,000.00               | \$1,000.00                           |
|                                                       |                                          |           |                            | \$2,245.00                           |
| ils - Individual Domestic Daily Per Diem<br>s/Lodging | Portugalete, SPAIN<br>Portugalete, SPAIN | 01/27/202 | 5 \$445.00<br>5 \$1,000.00 | \$445.00<br>\$1,000.00<br>\$2,245.00 |